#### HANDLEIDING ONLINE INSCHRIJVEN

## Stap 1: Maak een account aan op MijnAcademie.be

- > Ik heb al een account  $\rightarrow$  ga verder naar Stap 2
- ➤ Ik heb al een account via een andere academie, maar ben mijn login/wachtwoord vergeten → ga naar punt 6
- > Ik heb nog geen account  $\rightarrow$  volg onderstaande stappen
- Surf naar <u>https://mijnacademie.be/academiehsn</u>. Je krijgt het volgende scherm te zien. Ga naar: '*Klik hier om jouw account nu te maken.*'

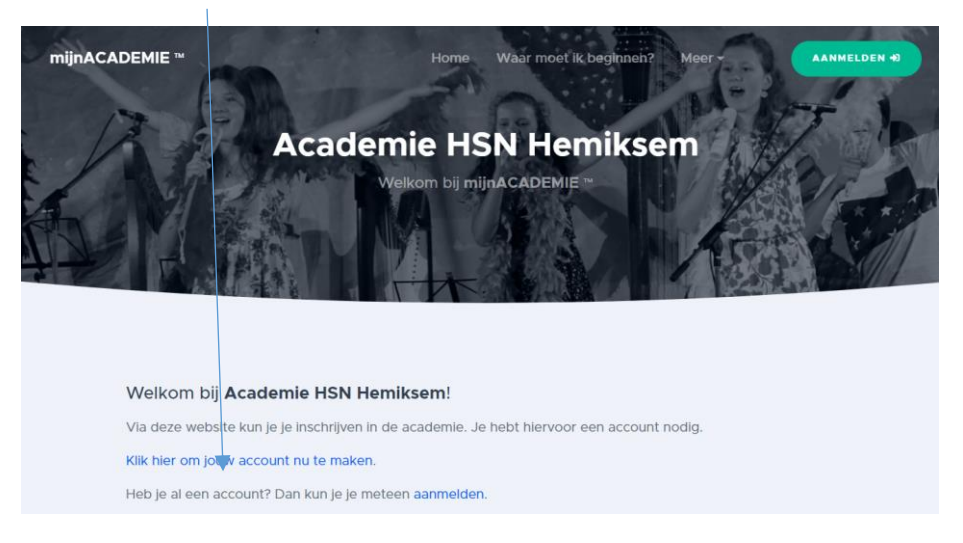

2. Vul de gegevens in van het gezinslid dat het account aanmaakt.

Let wel op: de geregistreerde persoon moet meerderjarig zijn. Dit account kan je gebruiken om iedereen binnen het gezin in te schrijven. Er is dus slechts één account per gezin nodig.

Het e-mailadres dat je hier gebruikt is ook het e-mailadres dat wij als contactadres doorkrijgen voor het primair communicatiemiddel naar de leerlingen.

| mijnACADEMIE ™ |                                    | Home                           | Waar moet ik beginnen? | AANMELDEN +3 |
|----------------|------------------------------------|--------------------------------|------------------------|--------------|
|                | Regis<br>Nieuw accou<br>Registre   | trere<br>int aanma<br>eren met |                        |              |
|                | Voornaam                           | Familienaar                    | n                      |              |
|                | E-mailadres                        |                                |                        |              |
|                | Wachtwoord                         | Herhaal wa                     | chtwoord               |              |
|                | Ik accepteer de algemene voorwaard | len.                           | Account aanmaken       |              |

3. Je account is klaar als je het onderstaande scherm ziet verschijnen. Je ontvangt een e-mail op het opgegeven e-mailadres waarmee je je account kan bevestigen. Controleer zeker ook eens de ongewenste e-mails (spamfolder) indien je niets ziet binnenkomen.

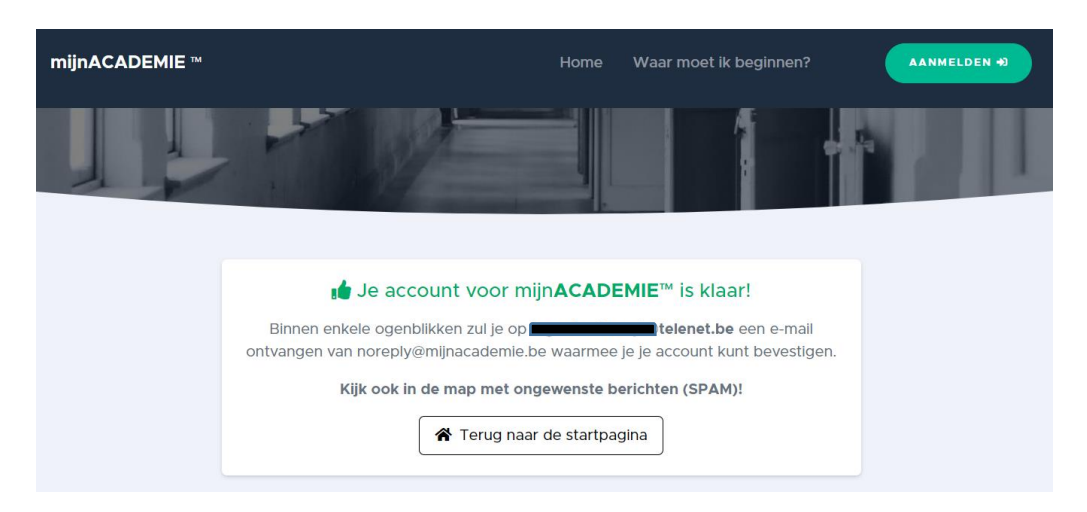

4. Na het ontvangen van de e-mail kan je hier je e-mailadres bevestigen.

| Hallo 📺                                                                                                    |
|----------------------------------------------------------------------------------------------------|
| Je hebt een account gemaakt op mijnACADEMIE.be. Hiermee kun je jezelf of je kinderen online inschrijven voor de cursussen in de academie. |
| Om verder te kunnen is het noodzakelijk dat je je e-mailadres bevestigt.                                                                  |
| Klik hier om je e-mailadres te bevestigen                                                                                                 |

5. Na deze stappen te hebben doorlopen word je weer doorgestuurd naar de mijnACADEMIE site.

Vanaf hier kan je je aanmelden met de gegevens die je net zelf hebt aangemaakt.

| mijnACADEMIE     | Home Waar moet ik be<br>Account bevestigen                                     | -gingen? |
|------------------|--------------------------------------------------------------------------------|----------|
| ı <b>é</b> Je ac | ccount voor mijnACADEMIE™ is reeds beve<br>Je kan je aanmelden.<br>➔ Aanmelden | stigd!   |

6. Wachtwoord en/of login vergeten.

| mijnACADEMIE ™ | Home                                               | Waar moet ik beginr | nen? |
|----------------|----------------------------------------------------|---------------------|------|
|                | Meld je aan met                                    |                     |      |
|                | of vul je e-mailadres en wachtwoord<br>E-mailadres | in hieronder.       |      |
|                | Wachtwoord                                         |                     |      |
|                | Wachtwoord vergeten?                               | Aanmelden 👈         |      |
|                | Nieuwe gebruiker? Nieuw account a                  | aanmaken!           |      |

Als je vorig jaar een account hebt aangemaakt voor een andere academie kan je dit account opnieuw gebruiken voor onze academie. Indien je het wachtwoord bent vergeten, kan je dit <u>hier</u> opnieuw aanvragen.

### Het secretariaat kent jouw wachtwoord NIET en kan dit niet opnieuw voor je instellen.

Indien je het login e-mailadres bent vergeten, kan je dit wel opvragen bij het secretariaat. Als jouw e-mailadres ondertussen veranderd is, zal je een nieuw account moeten aanmaken en de stappen opnieuw doorlopen.

7. Typ hier de naam van de academie of de gemeente om verder te gaan.

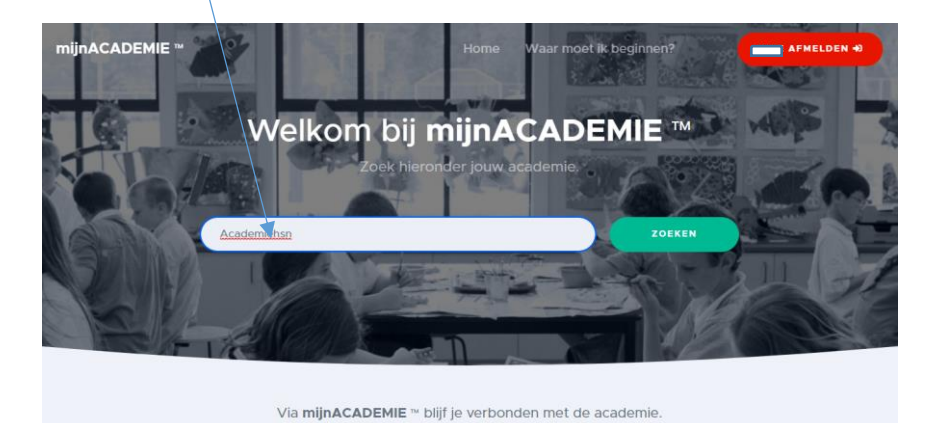

Zoek hierboven je academie door de naam van de academie of de gemeente in te tikken.

8. Klik op Academie HSN.

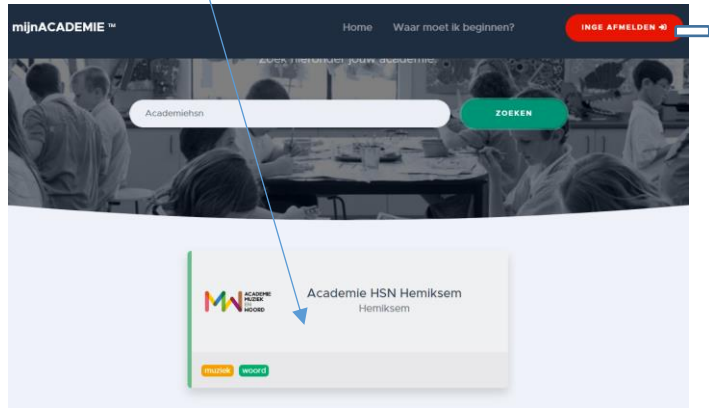

# Stap 2: Leerlingen koppelen aan dit account

1. Indien je je voor de eerste keer aanmeldt, moet je eerst akkoord gaan met de algemene gebruiksvoorwaarden voor je verder kan gaan.

| oit is de versie van <mark>zondag 10 mei 2020</mark> .<br>. Definities |                                                                                                    |
|------------------------------------------------------------------------|----------------------------------------------------------------------------------------------------|
| "Gebruiksvoorwaarden"                                                  | deze gebruiksvoorwaarden die van toepassing zijn op elk gebruik van mijnACADEMIE door u en<br>in relatie met ons; |
| "mijnACADEMIE"                                                         | de website mijnacademie.be en bijhorende pagiha's;                                                                |
| "Overeenkomst"                                                         | ledere overeenkomst waarbij u zich inschrijft via mijnACADEMIE bij ons;                                           |
| "U, Uw"                                                                | persoon, zijnde een natuurlijke persoon, die gebruik maakt van mijnACADEMIE;                                      |
| "Wij, We, Ons"                                                         | de Academie zoals vermeld in artikel twee van deze;                                                               |
| "Partijen"                                                             | U of/en Wij:                                                                                                    |

2. Om jezelf, kinderen of huisgenoten in te schrijven moet je deze toevoegen als leerling aan het mijnACADEMIE-account. Dit doe je door op één van de aangeduide knoppen te klikken.

| mijnACADEMIE ~                                         | =                                                                                                    |
|--------------------------------------------------------|----------------------------------------------------------------------------------------------------|
| Mijn leerlingen   Leerling toevoegen  Andere academie? | Academie HSN Hemiksem                                                                                                    |
|                                                        | Hallo<br>Welkom bij mijnACADEMIE <sup>™</sup> van Academie HSN Hemiksem!<br>Op dit moment zijn er nog geen leerlingen van Academie HSN Hemiksem aan jouw account gekoppeld.<br>Als je één of meerdere leerlingen toevoegt, dan krijg je toegang tot de inschrijvingen en meer.<br>Klik hier om een leerling toe te voegen |

- 3. Voeg nu een eerste leerling toe en vul de gevraagde gegevens in: naam voornaam rijksregisternummer nationaliteit geboorteplaats. Deze gegevens zijn noodzakelijk om verder te kunnen inschrijven.
- 4. Nadat al deze gegevens zijn ingevuld zal er gevraagd worden om een 'token' in te vullen. Indien je nog geen account had, zal je hierover dus nog niet beschikken. Om dit te bekomen kan je op de blauwe link "ik heb geen token" klikken en zal er een token naar jouw emailadres worden verzonden. Controleer zeker ook eens de ongewenste mails (spamfolder) indien je niets ziet binnenkomen.

| mijnACADEMIE **                                      | =                                                                                                    |
|------------------------------------------------------|----------------------------------------------------------------------------------------------------|
| Min leerlingen  Leerling toevoegen  Andere academie? | Academie HSN Hemiksem Leerling toevoegen Om to te voegen aan je account, heb je een token nodig. Het token is een getal van 8 cijfers. Als je het tokenniet hebt, klik dan op de link ik heb geen token hieronder. Token Kheb geen token Volgende > |

5. Na het invullen van jouw token is de leerling gekoppeld aan je account en kan je beginnen

met inschrijven.

Je kan best eerst alle gezinsleden op deze manier toevoegen voor je overgaat tot inschrijven.

Je krijgt nu het beginscherm met een lijst van alle gekoppelde leerlingen. En in het midden onze tabbladen.

|          |                         | Academie H | SN Hemiksem                                                         |
|----------|-------------------------|------------|---------------------------------------------------------------------|
|          |                         | Start Vest | tigingen Over ons                                                   |
|          |                         |            | Hallo Impel                                                         |
| :2:      | Leerlingen              |            | Welkom bij <b>mijnACADEMIE</b> ™ van <b>Academie HSN Hemiksem</b> ! |
|          |                         | $\odot$    | Welke leerling wil je zien?                                         |
|          | <b>1</b>                |            | (kies de leerling die je wil zien)                                  |
|          | Leerling toevoegen      |            | lk wil nog een leerling toevoegen aan mijn account                  |
| €        | Geen openstaand saldo > |            |                                                                     |
| <u>.</u> | Andere academie?        |            |                                                                     |

Op het tabblad 'Vestigingen' vind je onze contactgegevens en de openingsuren van het secretariaat.

Op het tabblad 'Over ons' kan je het **Academiereglement** en het **Artistiek Pedagogisch Project** nalezen.

# Stap 3: Vervolledig de fiches en start de inschrijving

1. Selecteer de leerling door op de naam te klikken of door deze te selecteren in de lijst.

| : <b>:</b> : | Leerlingen              | Start Vestigingen | Over ons                                       |                   |
|--------------|-------------------------|-------------------|------------------------------------------------|-------------------|
|              |                         |                   |                                                |                   |
|              |                         |                   |                                                |                   |
|              | Leerling toevoegen      | Hallo             | ) <b></b> !                                    |                   |
| €            | Geen openstaand saldo > | Welk              | om bij <b>mijnACADEMIE</b> ™ van <b>Acaden</b> | nie HSN Hemiksem! |
|              | Andere academie?        | Welke             | leerling wil je zien?                          |                   |
|              |                         | (kies             | s de leerling die je wil zien)                 |                   |
|              |                         | lk wil no         | og een leerling toevoegen aan mijn account     |                   |
|              |                         |                   |                                                |                   |
|              |                         |                   |                                                |                   |

2. Vervolledig ieder blok. Wat in het groen komt te staan is reeds nagekeken en bevestigd.

| Inschrijvinger                 | Agenda                          | Evaluatie                               | Fiscaal attest Over Tabo                                  |                                 |                                              |    |
|--------------------------------|---------------------------------|-----------------------------------------|-----------------------------------------------------------|---------------------------------|----------------------------------------------|----|
|                                | -                               |                                         |                                                           |                                 |                                              |    |
| Schooljaar:                    | 2023-2024                       |                                         |                                                           |                                 |                                              | ٠  |
| Vooraleer je vragen beantw     | verder kunt m<br>oorden.        | iet de inschrij                         | ringen van 💼 voor schooljaar 2                            | 2023-2024, moet je zijn contact | tgegevens controleren en één of meerdere ext | ra |
| Contactgege<br>Je kan de co    | evens gecontro<br>ntactgegeven: | oleerd!<br>s nakijken en                | aanpassen via tabblad <b>Over </b>                        |                                 |                                              | ~  |
| Akkoord me<br>Je kan de to     | t academiereg<br>estemmingen    | lement, APP,<br>nakijken via ta         | gebruik beeldmateriaal is in orde!<br>bblad <b>Ove(</b> . |                                 |                                              | *  |
| Extra vrager<br>Klik hier om d | niet OK!<br>le extra vragen r   | u in te vullen                          |                                                           |                                 |                                              | 0  |
| Dagschool is<br>Klik hier om o | nog niet inge                   | vuld of nagek<br>or <b>Tabo</b> na te k | eken!                                                     |                                 |                                              | 0  |

3. NIEUWE LEERLING: inschrijven voor een domein naar keuze.

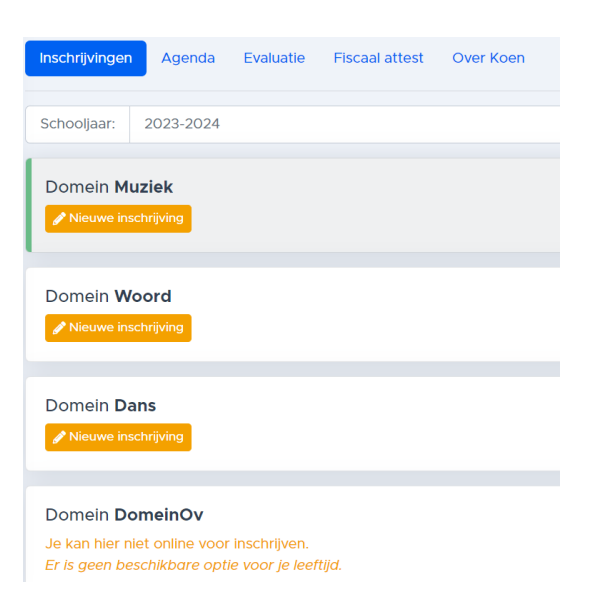

- Klik op 'Nieuwe inschrijving'.
- Per domein staan alle vakken opgelijst die voor jouw leeftijdsgroep van toepassing zijn. Selecteer uit de lijst waarvoor je wenst in te schrijven.
- Kies de vestigingsplaats.
- Kies een voorziene klas of vak.
   Bij sommige vakken kan je ook al een voorziene klas met gekoppeld lesmoment kiezen. Voor de individuele vakken zal de leerkracht met jou contact opnemen.

!! Let op: indien je het verkeerde vak selecteert, zal je het secretariaat moeten contacteren om dit ongedaan te maken. Controleer dus of je het juiste vak hebt aangeklikt.

Bevestig jouw inschrijving. Via e-mail ontvang je hier ook een bevestiging van.

Je kan best eerst alle gezinsleden op deze manier inschrijven voor je overgaat tot betaling. Zo moet je de betalingsfase maar één keer doorlopen en worden eventuele kortingen op basis van gezinssamenstelling automatisch toegepast.

4. LEERLING HEEFT IN SCHOOLJAAR 2022-2023 LES GEVOLGD: er staat een voorstel klaar. Indien gewenst kan er nog voor een 2<sup>e</sup> domein gekozen worden.

| Inschrijvingen                                        | Agenda                                       | Evaluatie                                    | Fiscaal attest | Over Inge |
|-------------------------------------------------------|----------------------------------------------|----------------------------------------------|----------------|-----------|
| Schooljaar:                                           | 2023-2024                                    |                                              |                |           |
| Domein Mu<br>Er is een voor<br>i≣ Voorstel be         | i <b>ziek</b><br>estel voor dit d<br>ikijken | aomein.                                      | P              |           |
| Domein Wo                                             | chrijving                                    |                                              |                |           |
| Domein <b>Da</b><br>Je kan hier nie<br>Er is geen bes | <b>ns</b><br>et online voor<br>schikbare opt | <sup>-</sup> inschrijven.<br>ie voor je leef | tijd.          |           |

- ➢ Klik op 'Voorstel bekijken' en/of 'Nieuwe inschrijving'.
- Kies een voorziene klas of vak.
   Bij sommige vakken kan je ook al een voorziene klas met gekoppeld lesmoment kiezen. Voor de individuele vakken zal de leerkracht met jou contact opnemen.

## Stap 4: De betaling

Het inschrijvingsgeld is een vast bedrag, ongeacht het aantal wekelijkse lestijden dat de leerling les volgt. De betaling kan enkel d.m.v. online banking via mijnACADEMIE gebeuren.

### 1. Ik betaal het gewone tarief

Op het startscherm zal je een vak zien met het te betalen bedrag. Als je hierop doorklikt, word je doorgestuurd naar de betalingsservice.

|   | Wil je nog een inschrijving doen?                                                                                            |   |
|---|----------------------------------------------------------------------------------------------------|---|
|   | (kies de leerling waarvoor je nog een inschrijving wil doen)                                                                 | ~ |
| అ | Klaar met alle inschrijvingen? ≨ is voor dit adres een openstaand saldo van € 402.00.<br>Klik hier om € 402.00 nu te betalen | ] |

Na het afronden van de betaling krijg je een bevestiging via e-mail en zal dit zichtbaar zijn op mijnACADEMIE.

| Te betalen                                                                      |                      |                 |
|---------------------------------------------------------------------------------|----------------------|-----------------|
| voor leerling                                                                   |                      |                 |
| Volledig tarief volwassenen                                                     |                      | € 372.00        |
| Domein: Muziek                                                                  |                      |                 |
| Administratiekosten                                                             |                      | € 30.00         |
|                                                                                 | totaal voor Inge     | € 402.00        |
|                                                                                 | totaal te betalen    | € 402.00        |
|                                                                                 | Heb je recht o       | p vermindering? |
|                                                                                 |                      |                 |
| Reeds betaald                                                                   |                      |                 |
| (er zijn nog geen betalingen geregistreerd)                                     |                      |                 |
|                                                                                 | totaal reeds betaald | € 0.00          |
|                                                                                 | Saldo                | € 402.00        |
|                                                                                 | nu te betalen        | € 402.00        |
| Opgelet! De inschrijving is pas definitief na betaling van het volledige saldo! |                      |                 |
|                                                                                 |                      | € Nu betalen    |

### 2. Ik heb recht op een verminderd tarief

Indien je denkt recht te hebben op een verminderd tarief kan je dit aanvragen via de blauwe link bij de betaling.

Gelieve hier het bewijsstuk op te laden. Dit wordt handmatig gecontroleerd. Na controle zal je een bericht krijgen van het secretariaat en kan je de betaling hervatten.

Een volledig overzicht van de voorwaarden en benodigde bewijsstukken kan je terugvinden via onze website <u>https://www.academiehsn.be/info/documenten-en-downloads</u>.

- > Het verminderd tarief voor **leerlingen van hetzelfde gezin** wordt automatisch toegepast.
- Het verminderd tarief voor leerlingen gebaseerd op leeftijd wordt automatisch toegepast.

Je bent nu ingeschreven! De inschrijving is pas officieel na betaling!